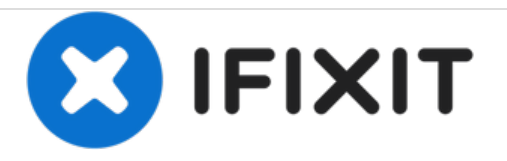

# Mac Pro Late 2013 SSD Replacement

Replace the SSD in your Mac Pro Late 2013.

Written By: Andrew Optimus Goldheart

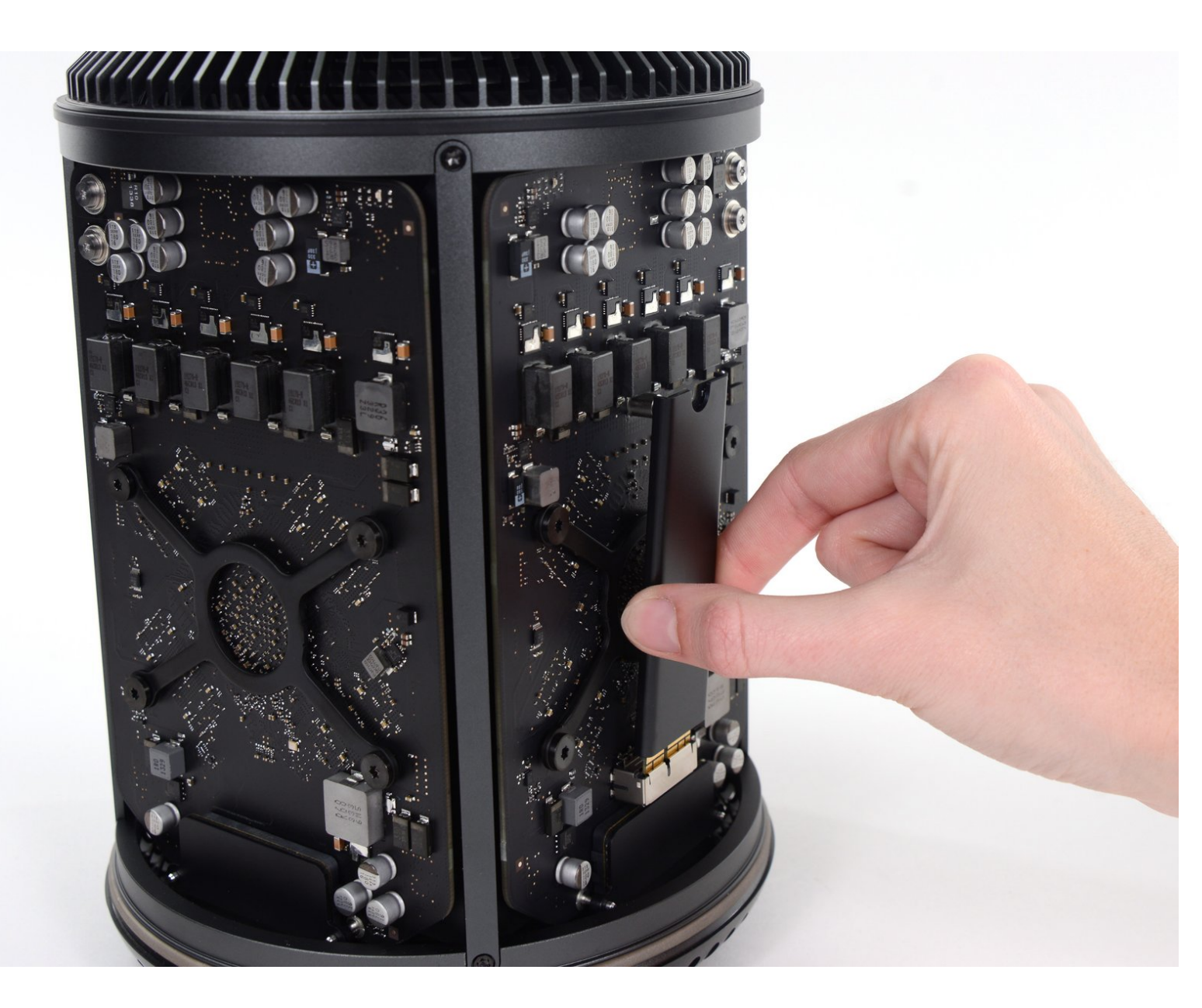

## INTRODUCTION

Use this guide to replace the SSD in your Mac Pro.

| TOOLS:                    | PARTS:                  |
|---------------------------|-------------------------|
| • T8 Torx Screwdriver (1) | OWC Aura Pro X2 SSD (1) |

#### Step 1 — Outer Case

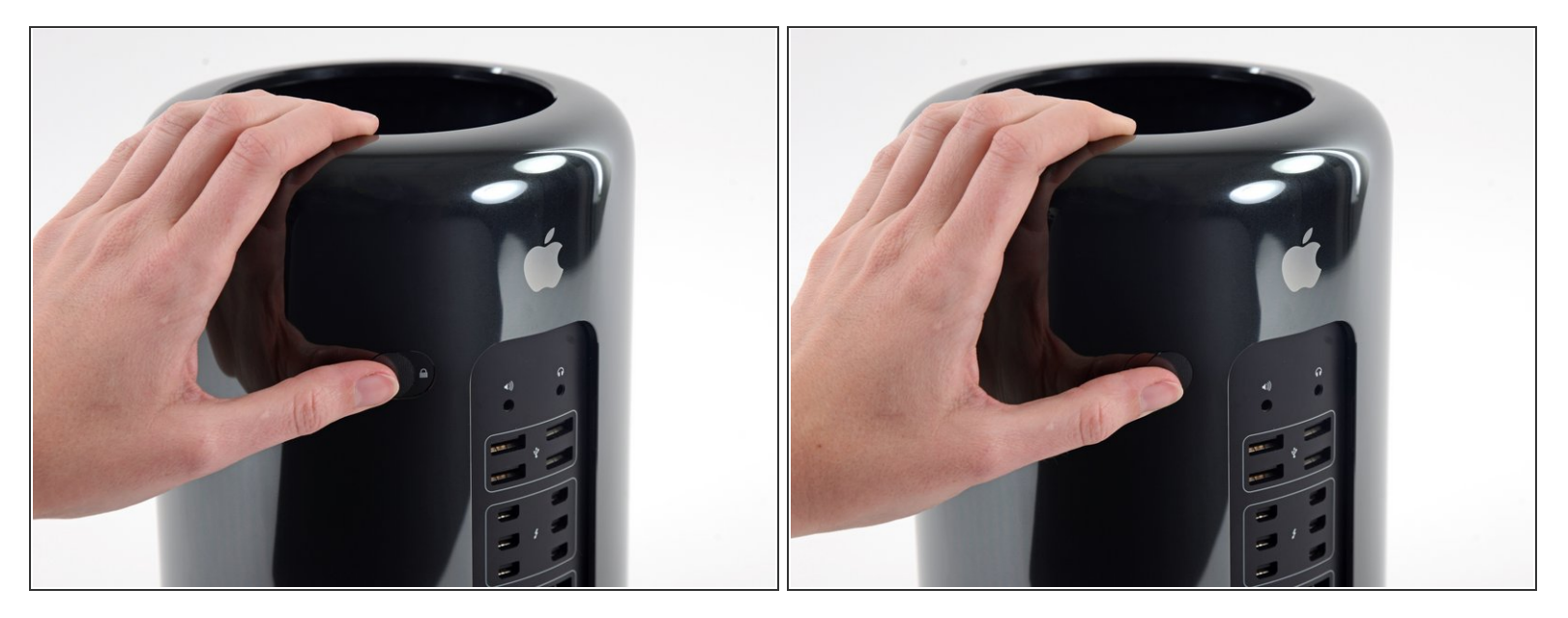

• Slide the lock switch to the right, to the unlocked position.

#### Step 2

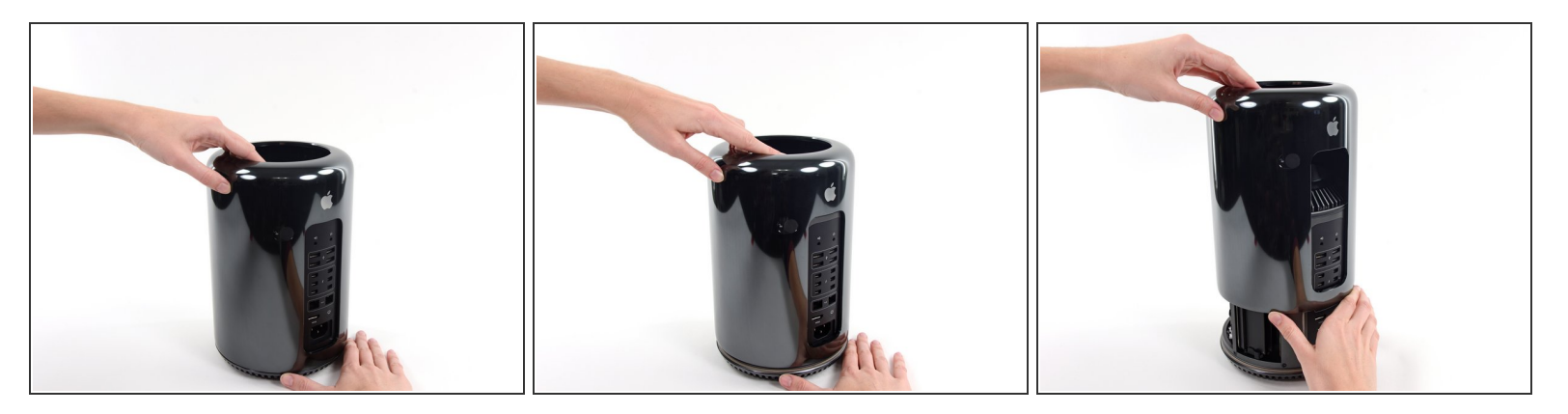

• Lift the outer case straight up off the Mac Pro.

(i) It may help to push down on the center of the fan while lifting the case up.

### Step 3 — SSD

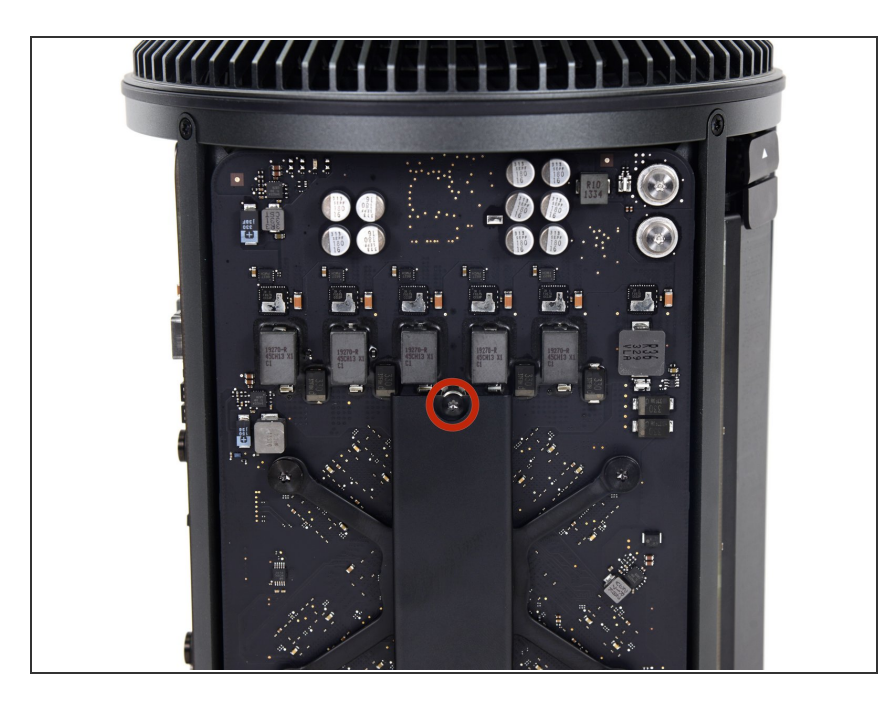

Remove the single 6.5 mm T8 Torx screw.

#### Step 4

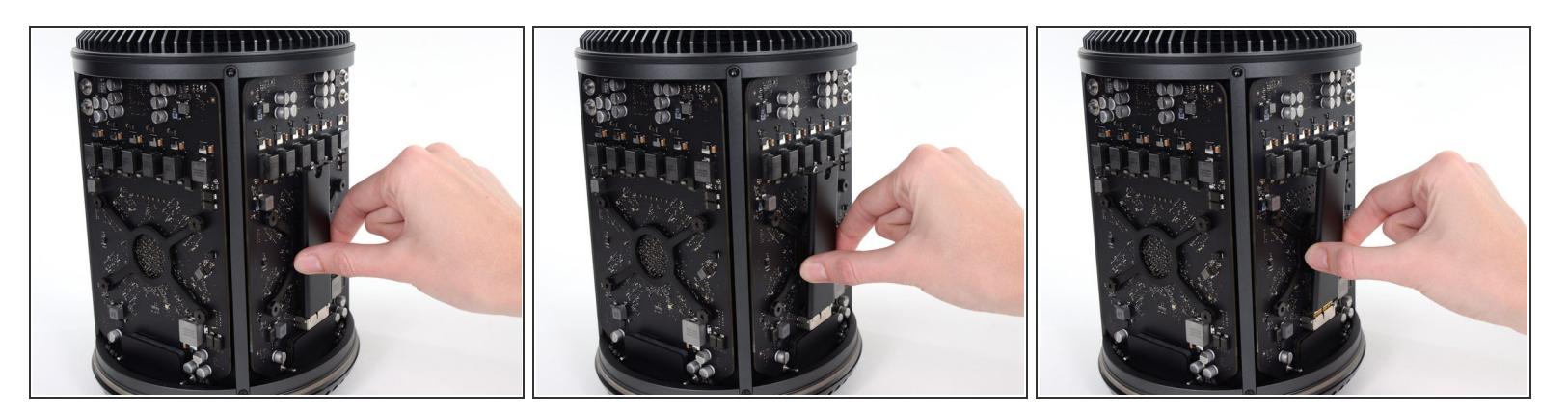

- Pull the SSD slightly away from the graphics card.
- ▲ Do not pull the top edge of the SSD more than 1/2" away from the graphics card, or you will risk damaging it.
- Lift the SSD straight up out of its slot on the graphics card.

To reassemble your device, follow these instructions in reverse order.